## به نام خدا

جهت تکمیل فرآیند ثبت نام آزمون سمپاد در سال تحصیلی ۱۴۰۳–۱۴۰۲ به راهنمای ثبت نام دقت فرمایید:

-

ورود به درگاه my.medu.ir نقش دانش آموز را انتخاب کنید و نام کاربری (کد ملی) ، رمز عبور ( شماره سریال شناسنامه ) و کد امنیتی را وارد نمایید

|                   | بت آمیزش دیردش<br>بت آمیز     | ينجرد واصطدمات الكترونب وزار                   |                                        |                        |      |
|-------------------|-------------------------------|------------------------------------------------|----------------------------------------|------------------------|------|
| r                 | v                             | نخاب نقش<br>ان <b>ش آموز</b>                   | si j                                   |                        | •    |
|                   |                               | اليرانى 🔿 التباع                               | •                                      |                        |      |
|                   | کنید<br><del>۱۲/</del> ۳۹۸۹۱۹ | کدملی<br>کدملی را وارد<br>۶ رقم سریال شناستامه |                                        |                        |      |
|                   | 0 23247                       | امنیتی<br>ورود                                 | 5                                      |                        |      |
|                   |                               | $\rightarrow$                                  |                                        |                        |      |
|                   | $\sim$                        |                                                |                                        |                        |      |
|                   |                               | ب نمایید.                                      | مون سمپاد را کلیک                      | ر پنجره ثبت نام آز     | 51 - |
|                   |                               |                                                | <b>L</b> a (                           | ثبت نام و دریافت گواهی |      |
| کارت جشنواره ها و | جشنواره خوارزمی               | آزمون سمياد                                    | ترمون نمونه دولتی<br>آزمون نمونه دولتی | المپياد علمی           |      |
| مسابقات ورزشی     |                               |                                                |                                        |                        |      |
|                   |                               |                                                |                                        |                        |      |

مراحل تكميل ثبت نام بعد از ورود: دانش آموزان عزيز در تكميل فرآيند ثبت نام دقت لازم را داشته باشيد زيرا بعد از پرداخت فرم قابل اصلاح نمى باشد

اطلاعات دانش آموز:

تمام اطلاعاتی که در این قسمت مشاهده می شود از سیدا فرا خوانده می شود و قابل ویرایش نیست

اطلاعات ثبت نام :

- نام ا ستان مورد تقا ضا منظور نام ا ستانی ا ست که ادامه تحصیل داده می شودو در پایه هفتم و دهم انتخابی است .
  - رشته مورد تقاضا در پایه هفتم عمومی است و در پایه دهم انتخابی است.
- اولویت ها را به ترتیب و به دلخواه انتخاب فرمایید. و اگر درشــهری فقط یک اولویت اســت فقط همان یک اولویت را باید انتخاب کرد.
- اگر متقاضی تغییر <mark>حوزه امتحانی</mark> خود هستید به ترتیب بلی را انتخاب کرده و بعد استان و شهر ستان حوزه امتحانی را مشخص نمایید.
  - · اگر خواهر و یا برادر چند قلو دارید ، بلی را انتخاب کرده و کد ملی ها را تکمیل نمایید.
    - اگر تمایل دارید که پیامک برای شما ارسال شود تیک این قسمت را بزنید.

## ثبت اطلاعات

· برای رفتن به مرحله پرداخت تیک قبول قوانین و مقررات را فعال ، و روی تایید کلیک نمایید.

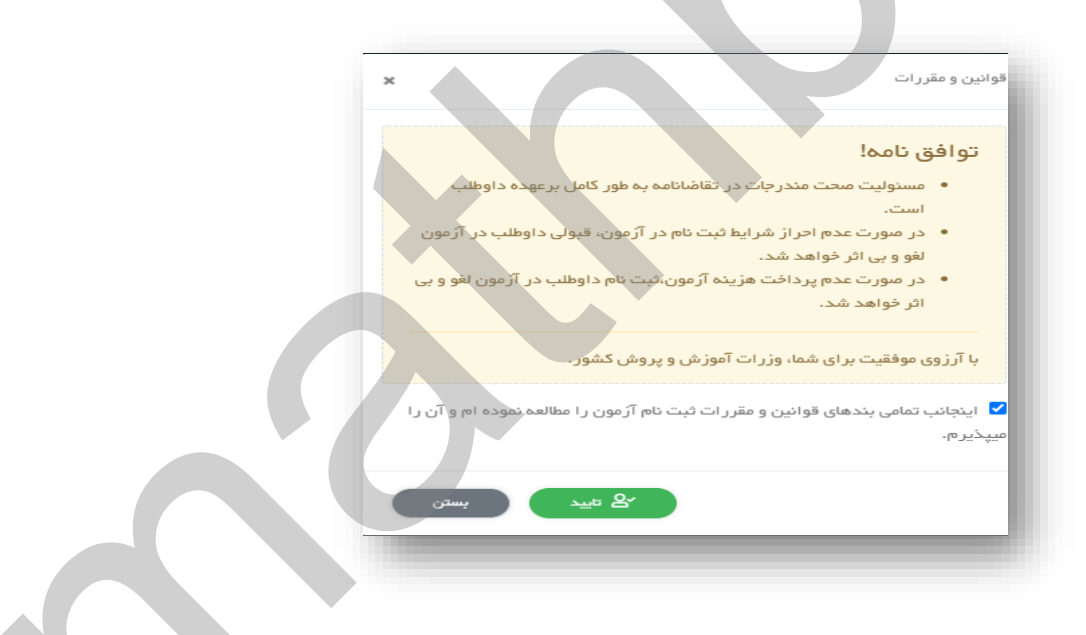

- در مرحله پرداخت، تمام مشخصات کارت بانکی را تکمیل و فرآیند پرداخت را تایید نمایید .

| ش 2000            | وزارت آموزش و پرور،      | 11:11 : 62 | رمان باقی ما  |                    | اطلاعت تار ت شما          |  |
|-------------------|--------------------------|------------|---------------|--------------------|---------------------------|--|
|                   | مبلغ تراكنش(ريال)        | -          | -             | -                  | شما <mark>رہ کار</mark> ت |  |
| 000000 1FoM4589 1 | شداره پذیرنده            |            |               | -004<br>000<br>000 | کد ۲VV                    |  |
| ¥K≈ 4K5 9∆        | شداره ترميتل             |            | سال           | ماه                | تاریخ انقفنایکارت         |  |
| azmoon, medu ir   | آدرس رب سایت پخیرنده<br> | 0          | 83450         |                    | ند ابنیتی                 |  |
|                   |                          | es ا بریا  | دريافت ومز دو |                    | رمز اینترنتی(رمز دوم)     |  |
|                   |                          |            | اختیاری       |                    | يميل                      |  |
|                   |                          |            | <b>A</b> . A  |                    |                           |  |

- رسید ثبت نام را ذخیره و یا پرینت نمایید .

نکته۱ : در قسمت پرداخت اگر می خواهید به صفحه قبل برگردید به هیچ عنوان از ( بک ) مرورگر استفاده نکنید و برای خروج حتما صفحه را ببندید و دوباره وارد شوید.

نکته ۲ : دانش آموزان عزیز در تکمیل مراحل ثبت نام دقت لازم را داشته باشید چون بعد از پرداخت اولویت های انتخابی قابل ویرایش نیستند.

با آرزوی موفقیت برای شما عزیزان